## مراحل ثبت نام ورودیهای جدید ۱۴۰۲ (کاردانی پیوسته)

۱- مشاهده نتیجه پذیرش از سایت سنجش و پرینت کارنامه قبولی

۲- ثبت نام در سایت بوستان(bustan.tvu.ac.ir) قسمت پیش ثبت نام ورودی ۱۴۰۲ و پرینت کدرهگیری و ارائه آن موقع ثبت نام به آموزشکده

۳- ثبت نام در سایت emt.medu.ir جهت درخواست تائیدیه تحصیلی ۴- ثبت نام در سایت emt.medu.ir جهت درخواست سوابق فارغ التحصیلی(برای کاردانی کامپیوتر و کاردانی حسابداری نیاز نیست) ۴- آماده کردن مدارک زیر و مراجعه به آموزشکده برای ثبت نام در زمان اعلام شده ۵– موقع ورود به آموزشکده دریافت شماره نوبت از درب نگهبانی آموزشکده جهت ثبت نام ۶- دریافت پوشه و فرمهای ثبت نام از واحد انتشارات مدارک ثبت نام: ۱- مدرک تحصیلی (گواهی موقت دیپلم فنی و حرفه ای یا کاردانش ۲- ریز نمرات دیپلم (فنی و حرفه ای یا کاردانش) ۲- کپی همه صفحات شناسنامه ۳– کیی کارت ملی ۴- چهار قطعه عکس ۴ «۳ (عکس پرسنلی با حجاب کامل) ۵- پرینت قبولی از سایت سنجش ۶- کد رهگیری تائیدیه تحصیلی ۷- کد رهگیری سوابق فارغ التحصیلی ۷- فرمهای ثبت نام تکمیل شده (گرفته شده از واحد تکثیر) KB۳۰۰ اسکن مدارک (کارت ملی ، همه صفحات شناسنامه ، مدرک تحصیلی ، عکس پرسنلی)( حجم هر کدام از مدارک کمتر از KB۳۰۰) برای اطلاعات بیشتر به سایت آموزشکده به آدرس(d-najafabad.tvu.ac.ir) یا کانال آموزشکده با آیدی Somayehcollege مراجعه نمائيد